## INSTRUCTIONS FOR THE 8600 SERIES MICROPROCESSOR BASED TEMPERATURE / PROCESS CONTROL

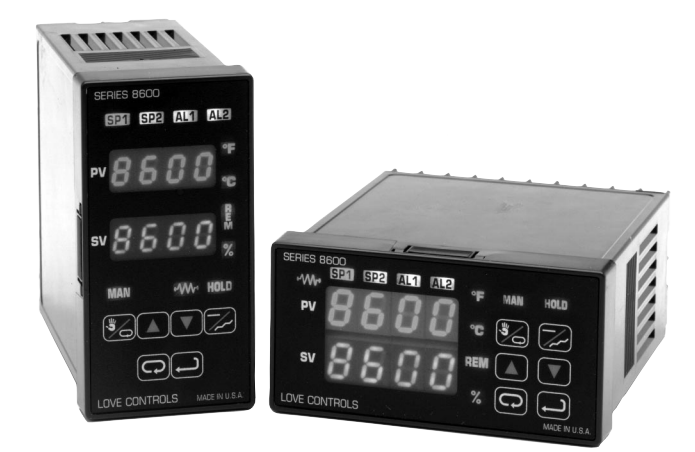

CE OL CONTROLS DIVISION LOVE CONTROLS DIVISION Dwyer Instruments, Incorporated PO Box 338 O Michigan City, IN 46361-0338 (800) 828-4588 O (219) 879-8000 O FAX (219) 872-9057 www.love-controls.com

December, 1998

949-1277-3

## CONTENTS

| Wiring5Wiring for Transmitter inputs6Wiring for 15 VDC Outputs6Wiring for Optional Inputs and Outputs7Front Panel Key Functions8Notation Conventions for the Menus10The Home Display11Programming and Operation for Ramp / Soak feature11Program Setup12Ramp / Soak Operation13Auto / Manual Operation15Theory of Operation15Program Setup and Operation15Program Setup and Operation15Program Setup and Operation15Program Setup and Operation16Menu Selections18Primary Menu18Secondary Menu19Secure Menu26Alarm Type and Action30Diagnostic Error Messages35Specifications37Dimensions40 | Installation                                      | 4  |
|----------------------------------------------------------------------------------------------------|---------------------------------------------------|----|
| Wiring for Transmitter inputs6Wiring for 15 VDC Outputs6Wiring for Optional Inputs and Outputs7Front Panel Key Functions8Notation Conventions for the Menus10The Home Display11Programming and Operation for Ramp / Soak feature11Program Setup12Ramp / Soak Operation13Auto / Manual Operation14Operation of Self Tune® Function15Theory of Operation15Program Setup and Operation15Program Setup and Operation15Program Setup and Operation16Menu Selections18Primary Menu19Secure Menu26Alarm Type and Action30Diagnostic Error Messages35Specifications37Dimensions40                   | Wiring                                            | 5  |
| Wiring for 15 VDC Outputs6Wiring for Optional Inputs and Outputs7Front Panel Key Functions8Notation Conventions for the Menus10The Home Display11Programming and Operation for Ramp / Soak feature11Theory of Operation11Program Setup12Ramp / Soak Operation13Auto / Manual Operation14Operation of Self Tune® Function15Theory of Operation15Operation and Programming of Options16Menu18Primary Menu19Secure Menu26Alarm Type and Action30Diagnostic Error Messages35Specifications37Dimensions40                                                                                        | Wiring for Transmitter inputs                     | 6  |
| Wiring for Optional Inputs and Outputs7Front Panel Key Functions8Notation Conventions for the Menus10The Home Display11Programming and Operation for Ramp / Soak feature11Theory of Operation11Program Setup12Ramp / Soak Operation13Auto / Manual Operation14Operation of Self Tune® Function15Theory of Operation15Operation and Programming of Options16Menu Selections18Primary Menu18Secondary Menu26Alarm Type and Action30Diagnostic Error Messages35Specifications37Dimensions40                                                                                                    | Wiring for 15 VDC Outputs                         | 6  |
| Front Panel Key Functions8Notation Conventions for the Menus10The Home Display11Programming and Operation for Ramp / Soak feature11Theory of Operation11Program Setup12Ramp / Soak Operation13Auto / Manual Operation14Operation of Self Tune® Function15Theory of Operation15Operation and Operation15Operation and Programming of Options16Menu Selections18Primary Menu19Secure Menu26Alarm Type and Action30Diagnostic Error Messages35Specifications37Dimensions40                                                                                                    | Wiring for Optional Inputs and Outputs            | 7  |
| Notation Conventions for the Menus10The Home Display11Programming and Operation for Ramp / Soak feature11Theory of Operation11Program Setup12Ramp / Soak Operation13Auto / Manual Operation14Operation of Self Tune® Function15Theory of Operation15Program Setup and Operation15Operation and Programming of Options16Menu Selections18Primary Menu19Secure Menu26Alarm Type and Action30Diagnostic Error Messages35Specifications37Dimensions40                                                                                                    | Front Panel Key Functions                         | 8  |
| The Home Display11Programming and Operation for Ramp / Soak feature11Theory of Operation11Program Setup12Ramp / Soak Operation13Auto / Manual Operation14Operation of Self Tune® Function15Theory of Operation15Program Setup and Operation15Operation and Programming of Options16Menu Selections18Primary Menu19Secure Menu26Alarm Type and Action30Diagnostic Error Messages35Specifications37Dimensions40                                                                                                    | Notation Conventions for the Menus                | 10 |
| Programming and Operation for Ramp / Soak feature11Theory of Operation11Program Setup12Ramp / Soak Operation13Auto / Manual Operation14Operation of Self Tune® Function15Theory of Operation15Program Setup and Operation15Operation and Programming of Options16Menu Selections18Primary Menu19Secure Menu26Alarm Type and Action30Diagnostic Error Messages35Specifications37Dimensions40                                                                                                    | The Home Display                                  | 11 |
| Theory of Operation11Program Setup12Ramp / Soak Operation13Auto / Manual Operation14Operation of Self Tune® Function15Theory of Operation15Program Setup and Operation15Operation and Programming of Options16Menu Selections18Primary Menu18Secondary Menu19Secure Menu26Alarm Type and Action30Diagnostic Error Messages35Specifications37Dimensions40                                                                                                    | Programming and Operation for Ramp / Soak feature | 11 |
| Program Setup12Ramp / Soak Operation13Auto / Manual Operation14Operation of Self Tune® Function15Theory of Operation15Program Setup and Operation15Operation and Programming of Options16Menu Selections18Primary Menu18Secondary Menu19Secure Menu26Alarm Type and Action30Diagnostic Error Messages35Specifications37Dimensions40                                                                                                    | Theory of Operation                               | 11 |
| Ramp / Soak Operation13Auto / Manual Operation14Operation of Self Tune® Function15Theory of Operation15Program Setup and Operation15Operation and Programming of Options16Menu Selections18Primary Menu19Secure Menu26Alarm Type and Action30Diagnostic Error Messages35Specifications37Dimensions40                                                                                                    | Program Setup                                     | 12 |
| Auto / Manual Operation14Operation of Self Tune® Function15Theory of Operation15Program Setup and Operation15Operation and Programming of Options16Menu Selections18Primary Menu18Secondary Menu19Secure Menu26Alarm Type and Action30Diagnostic Error Messages35Specifications37Dimensions40                                                                                                    | Ramp / Soak Operation                             | 13 |
| Operation of Self Tune® Function15Theory of Operation15Program Setup and Operation15Operation and Programming of Options16Menu Selections18Primary Menu18Secondary Menu19Secure Menu26Alarm Type and Action30Diagnostic Error Messages35Specifications37Dimensions40                                                                                                    | Auto / Manual Operation                           | 14 |
| Theory of Operation15Program Setup and Operation15Operation and Programming of Options16Menu Selections18Primary Menu18Secondary Menu19Secure Menu26Alarm Type and Action30Diagnostic Error Messages35Specifications37Dimensions40                                                                                                    | Operation of Self Tune® Function                  | 15 |
| Program Setup and Operation15Operation and Programming of Options16Menu Selections18Primary Menu18Secondary Menu19Secure Menu26Alarm Type and Action30Diagnostic Error Messages35Specifications37Dimensions40                                                                                                    | Theory of Operation                               | 15 |
| Operation and Programming of Options16Menu Selections18Primary Menu18Secondary Menu19Secure Menu26Alarm Type and Action30Diagnostic Error Messages35Specifications37Dimensions40                                                                                                    | Program Setup and Operation                       | 15 |
| Menu Selections18Primary Menu18Secondary Menu19Secure Menu26Alarm Type and Action30Diagnostic Error Messages35Specifications37Dimensions40                                                                                                    | Operation and Programming of Options              | 16 |
| Primary Menu18Secondary Menu19Secure Menu26Alarm Type and Action30Diagnostic Error Messages35Specifications37Dimensions40                                                                                                    | Menu Selections                                   | 18 |
| Secondary Menu19Secure Menu26Alarm Type and Action30Diagnostic Error Messages35Specifications37Dimensions40                                                                                                    | Primary Menu                                      | 18 |
| Secure Menu26Alarm Type and Action30Diagnostic Error Messages35Specifications37Dimensions40                                                                                                    | Secondary Menu                                    | 19 |
| Alarm Type and Action       30         Diagnostic Error Messages       35         Specifications       37         Dimensions       40                                                                                                    | Secure Menu                                       | 26 |
| Diagnostic Error Messages                                                                                                    | Alarm Type and Action                             | 30 |
| Specifications                                                                                                    | Diagnostic Error Messages                         | 35 |
| Dimensions 40                                                                                                    | Specifications                                    | 37 |
|                                                                                                    | Dimensions                                        | 40 |

@ 1995, Love Controls Division, Dwyer Instruments, Incorporated. All rights reserved. No portion may be copied without the express written consent of Love Controls.

## **GETTING STARTED**

- 1. Install the control as described on page 3.
- 2. Wire your control following the instructions on page 5. If you are using a two-wire transmitter as an input, see the drawing and instructions on page 6. Option wiring instructions are on Page 7. Option descriptions and specific instructions start on page 16.
- Most controls do not need many (if any) program changes to work on your process. For best results when programming changes are necessary, make all the necessary changes in the Secure Menu (page 26) before making changes to the Secondary Menu (page 19). If error messages occur, check the Diagnostic Error Messages on page 35 for help.

Take the example of a Model 86010 that comes from the factory programmed for type J thermocouples. Suppose for this example you wish to change the input to type K and limit the set point range between  $0^{\circ}$  and 1000° C.

First, enter the Secure menu as instructed on page 5. Press the INDEX key until the display shows **Inp** and press the DOWN ARROW until the display shows **CA**. Don't forget to press the ENTER key to retain your setting.

Next, press the INDEX key to display **Unit**. Press the DOWN ARROW until the display shows **C**. Press ENTER.

Next, press the INDEX key until **SPL** is displayed (pass the **dPt** and **InPt** selections). Press the UP ARROW until the display shows **0**. Press ENTER.

Finally, press INDEX key to display **SPH**. Press the DOWN ARROW until the display shows **1000**. Press ENTER.

The necessary program changes are now complete. After 30 seconds the display will switch back to the temperature reading. If you want to return faster, press the UP ARROW and ENTER keys (at the same time) and then press the DOWN ARROW and INDEX keys (again at the same time). This will 'back out' of the menu and immediately display the temperature reading.

If you want to use Self Tune®, Auto/Manual, or the Ramp/Soak Programmer features, see the special sections on these items. Page numbers for these are in the Contents section on the previous page.

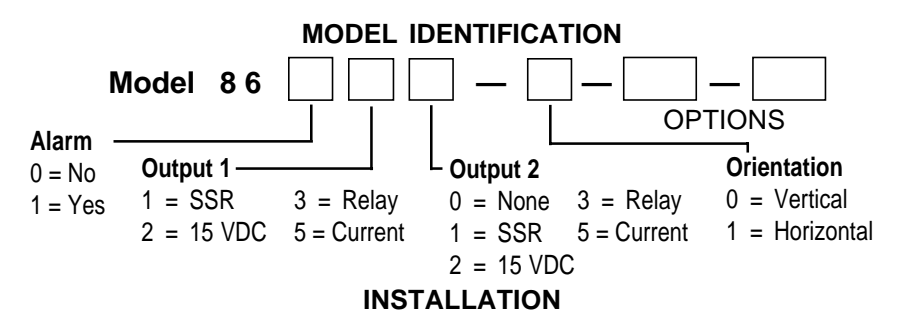

Mount the instrument in a location that will not be subject to excessive temperature, shock, or vibration. All models are designed for mounting in an enclosed panel.

Select the position desired for the instrument on the panel. Prepare the panel by cutting and deburring the required opening.

From the front of the panel, slide the instrument through the cut out. The housing gasket should be against the housing flange before installing.

From the rear of the panel slide the mounting collar over the housing. Hold the housing with one hand and using the other hand, push the collar evenly against the panel until the springs are compressed. The ratchets will hold the mounting collar and housing in place.

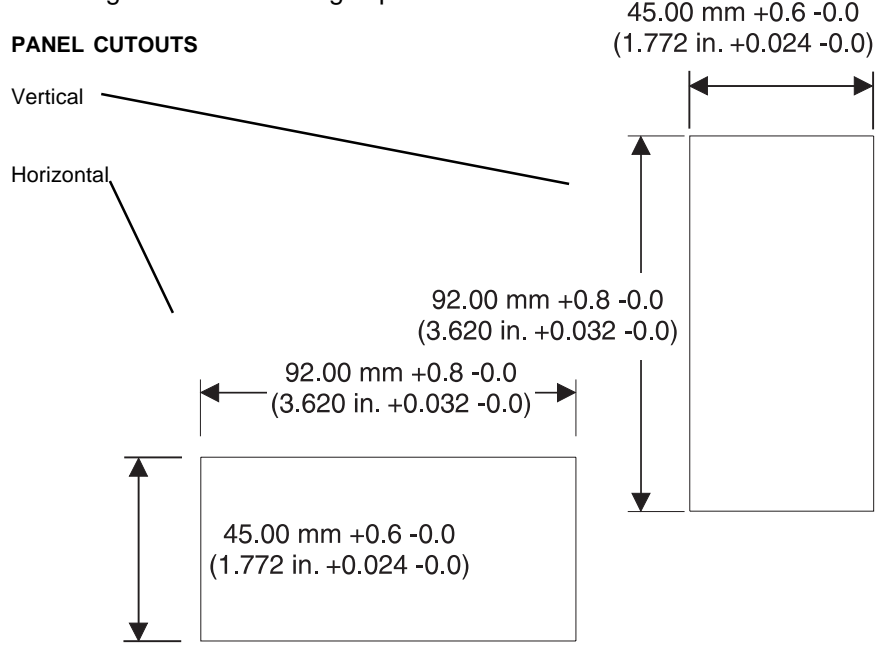

949-1277-3

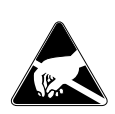

It is not necessary to remove the control chassis from the housing for installation. If the control chassis is removed from the housing, you must follow industry standard practice for control and protection against Electro-Static Discharge (ESD). Failure to exercise good ESD practices may cause damage to the control.

#### WIRING

Do not run thermocouple or other class 2 wiring in the same conduit as power leads. Use only the type of thermocouple or RTD probe for which the control has been programmed. Maintain separation between wiring of sensor, auxiliary in or out, and other wiring. See the "Secure Menu" for input selection.

For thermocouple input always use extension leads of the same type designated for your thermocouple.

For supply connections use No. 16 AWG or larger wires rated for at least 75°C. Use copper conductors only. All line voltage output circuits must have a common disconnect and be connected to the same pole of the disconnect.

Input wiring for thermocouple, current, and RTD; and output wiring for 15 VDC is rated CLASS 2.

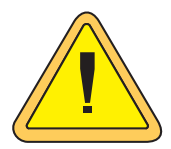

Wiring to housing terminals while chassis is removed may cause distortion of the internal connector and possible damage to the connector when the chasis is reinstalled. It is strongly recomended that the control housing be wired with the chassis installed.

Control wiring is as shown.

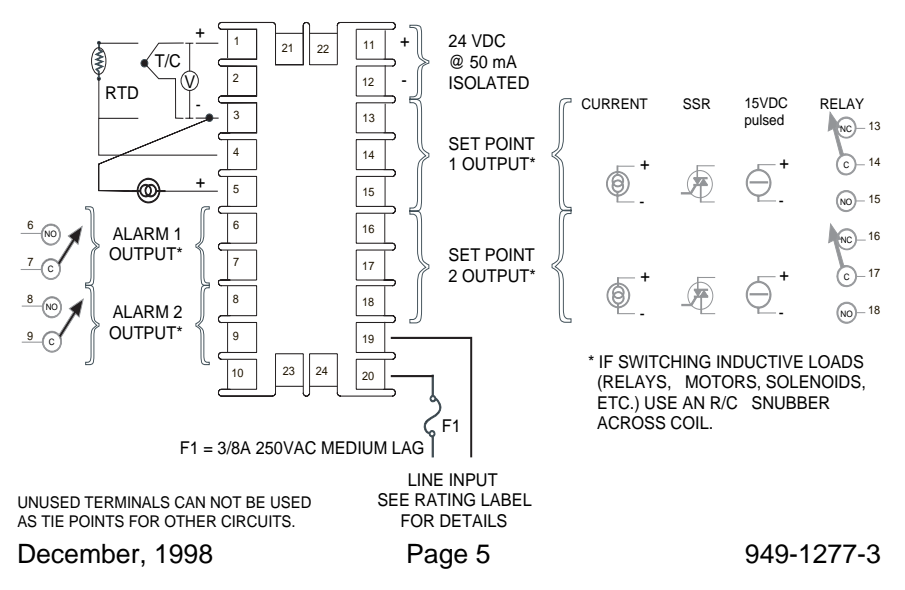

## Wiring for Transmitter inputs

Wire power and outputs as shown on previous page. Two-wire transmitters wire as shown below.

For three or four wire transmitters follow the wiring instructions provided with your transmitter.

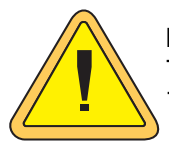

DO NOT WIRE THE 24 VOLT POWER SUPPLY ACROSS THE INPUT OF THE CONTROL. DAMAGE TO THE CON-TROL INPUT CIRCUITRY WILL RESULT.

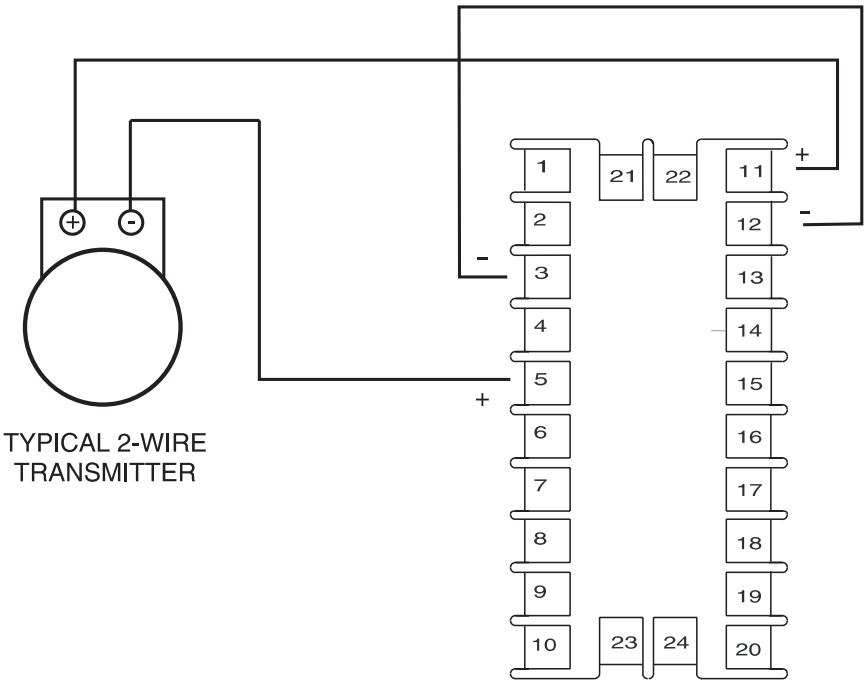

## Wiring for Optional Inputs and Outputs

Wire power and outputs as shown on page 5. Wiring for options is shown opposite. All wiring shown below is Class 2. Shielded twisted pair is recommended for Option 992.

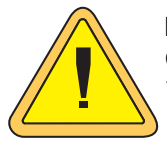

DO NOT RUN SIGNAL WIRING IN THE SAME CONDUIT OR CHASE AS THE POWER WIRING. ERRATIC OPERA-TION OR DAMAGE TO THE CONTROL CIRCUITRY WILL RESULT.

949-1277-3

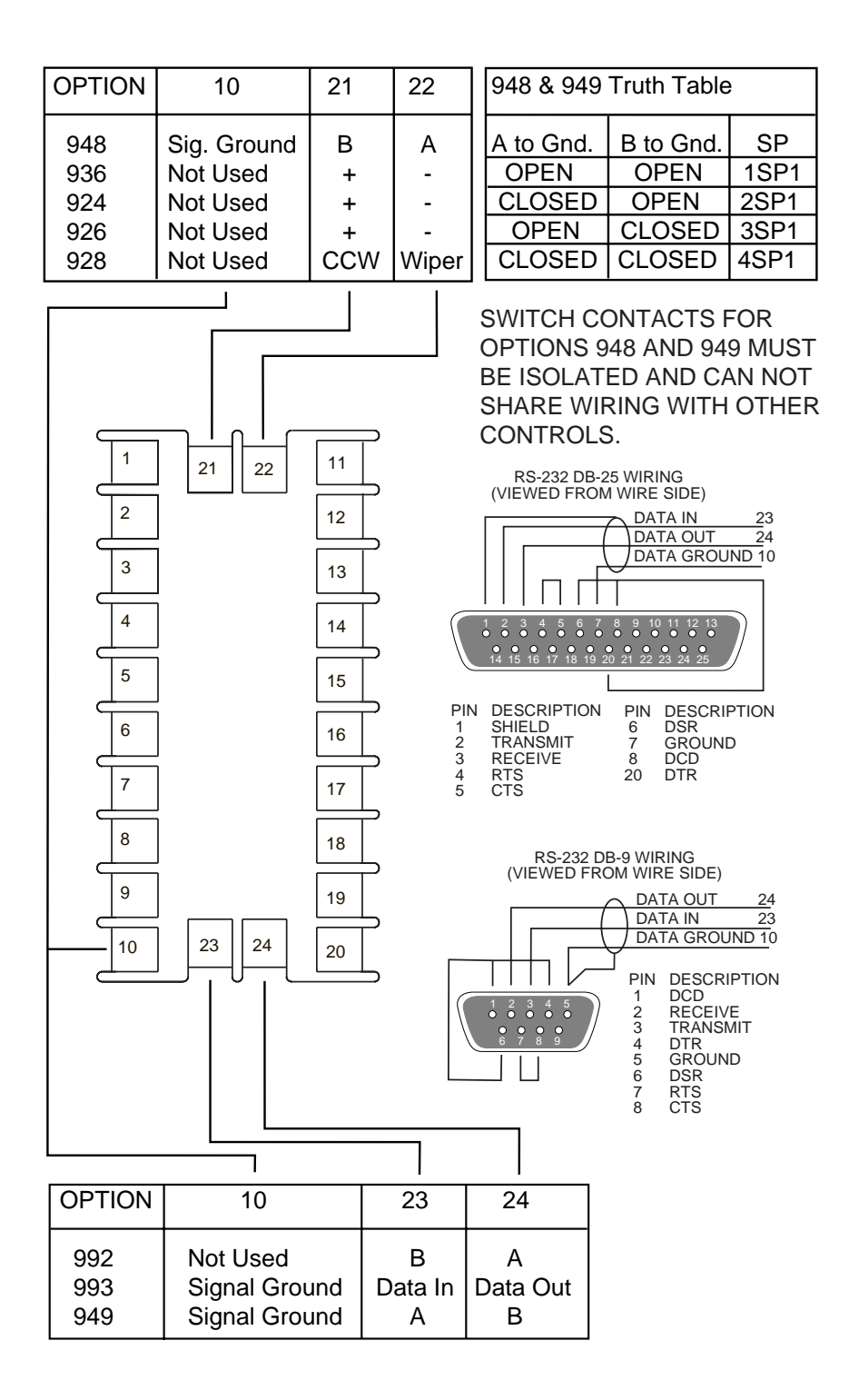

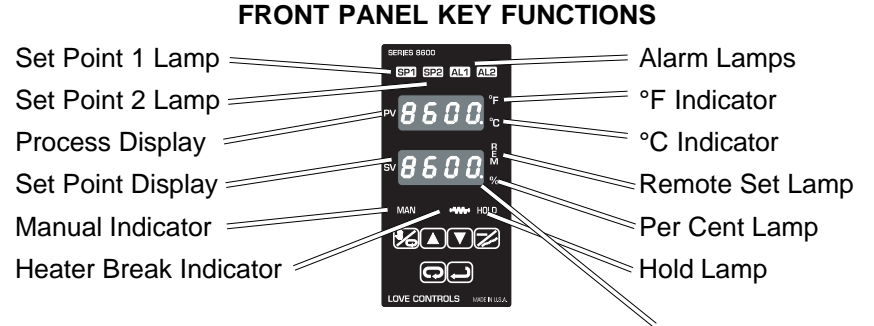

The decimal point flashes when Self-Tune is operating.

Key functions are as follows:

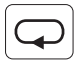

**INDEX:** Pressing the INDEX key advances the display to the next menu item. May also be used in conjunction with other keys as noted below.

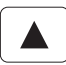

**UP ARROW:** Increments a value, changes a menu item, or selects the item to ON. The maximum value obtainable is 9999 regardless of decimal point placement.

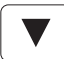

**DOWN ARROW:** Decrements a value, changes a menu item, or selects the item to OFF. The minimum value obtainable is -1999 regardless of decimal point placement.

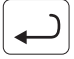

**ENTER:** Pressing ENTER stores the value or the item changed. If not pressed, the previously stored value or item will be retained. The display will flash once when ENTER is pressed.

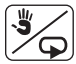

**AUTO/MANUAL:** This key toggles the control output between Automatic mode and Manual mode. Press and hold key for three seconds to activate. See section on AUTO/MANUAL operation on Page 13.

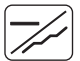

**RUN/HOLD:** This key toggles the Ramp/Soak programmer functions between Run mode (program runs as set up), and Hold mode (program functions are suspended). Press and hold key for three seconds to activate. See section on Programmer Functions (Page 10) for further details.

**UP ARROW & ENTER:** Pressing these keys simultaneously brings up the **secondary menu** starting at the alarm, tune, or cycle item (depending on programming). Pressing these keys for 5 seconds will bring up the **secure menu**.

**INDEX & DOWN ARROW:** Pressing these keys simultaneously will allow backing up one menu item, or if at the first menu item they will cause the display to return to the **primary menu.** If an alarm condition has occurred, these keys may be used to reset the alarm.

**INDEX & ENTER**: Pressing these keys simultaneously and holding them for 5 seconds allows recovery from the various error messages. The following menu items will be reset:

ALiH: Alarm inhibit OPEn InP: Input error message

bAd InP: Input error message CHEC CAL: Check calibration error

Correct the problems associated with the above conditions <u>before</u> using these reset keys. More than one error could be present. Caution is advised since several items are reset at one time.

While in the **Primary or Secondary Menu**, if no key is pressed for a period of 30 seconds, the display will return to the HOME position displaying the temperature value. While in the **Secure Menu**, if no key is pressed for a period of 60 seconds, the display will return to the HOME position displaying the temperature value. Outputs are disabled (turned off) when the **Secure Menu** is active.

**NOTE:** To move to the **Primary Menu** quickly from any other menu, press the **UP ARROW** & **ENTER** keys followed by pressing the **INDEX** & **DOWN ARROW** keys.

#### SECURITY LEVEL SELECTION

Four levels of security are provided. The display shows the current security level. To change security levels change the password value using the **UP** & **DOWN ARROW** keys and pressing the **ENTER** key. Refer to the password table (following) for the correct value to enter for the security level desired. The **SECr** menu item security level may be viewed or changed at any time regardless of the present security level.

To set the access level to, for example, **2**, at the **SECr** menu item press the **UP ARROW** key until the upper display show the password, **1101**. Press the **ENTER** key. The display will blink, and return with the level value, **2**, in the upper display.

The password values shown in the table cannot be altered, so retain a copy of these pages for future reference. This is the only reference made to password values in this instruction book.

| Secur<br>Menu                  | rity Level<br>Status             | Displayed Value<br>When Viewed | Password Value<br>To Enter |
|--------------------------------|----------------------------------|--------------------------------|----------------------------|
| Primary<br>Secondary<br>Secure | Locked<br>Locked<br>Locked       | 1                              | 1110                       |
| Primary<br>Secondary<br>Secure | Unlocked<br>Locked<br>Locked     | 2                              | 1101                       |
| Primary<br>Secondary<br>Secure | Unlocked<br>Unlocked<br>Locked   | 3                              | 1011                       |
| Primary<br>Secondary<br>Secure | Unlocked<br>Unlocked<br>Unlocked | 4                              | 111                        |

#### PASSWORD TABLE

### NOTATION CONVENTIONS FOR THE MENUS

Because of the number of features available in this control, information is included that may not apply to your specific control. All usable features are included in this book, but may not be used in your process. To increase clarity the following conventions are used:

1. Certain features or functions shown in this book are contextual. This means that Menu Items may or may not appear, depending on other Menu Item selections. Whenever this occurs, a notation is made in the Menu Item that "controls" or "directs" other menu items. If you are looking for a particular menu item and can't find it, check the menu item that is its "control" for proper setting.

2. The "#" symbol is used in two ways. It is used inside a group of characters to indicate which set point function (SP1 or SP2) is being affected. It is also used before a group of characters of a menu item to indicate that there may be more than one selection or value for that menu item. This is used for certain repeated items such as in the Ramp/Soak Program section.

#### THE HOME DISPLAY

The home display is the normal display while the control is operating. If no errors or functions are active, the HOME display will indicate the Process Variable (the temperature, pressure, flow, RH, etc., that is being measured) on the top display and the Set Variable (Set Point 1) on the bottom.

Items that can change the HOME display are the Auto/Manual function, the Run/Hold function, the Prog function, the **PCtO** function, and any error message. Description of these special displays follow.

If the Auto/Manual key is pressed, the Manual indicator lights, and the home display is changed. The upper display continues to show the Process Variable (PV), but the lower display changes to show the percentage of output in tenths of a percent to 99.9% (0.0 to 99.9), or 100 if 100%. The display digit to the right of the number shows a flashing letter  $\mathbf{P}$  to indicate that the value displayed is no longer the SV, but percent output. The SP2 output is indicated by the use of an overline on the letter  $\mathbf{P}$ . Access to the SP2 value is done by the INDEX key. See Auto/Manual Operation on Page 13 for further information.

If **Prog** is turned **On**, the HOME display changes the SV display from SP1 to the Present Set Variable as calculated by the Ramp/Soak Programmer function. See Programming and Operation for Ramp/Soak Feature below for more information.

If **PCtO** (Secondary Menu) is turned **On**, the lower display changes to show the active percentage of output as required to maintain SP1. The display is similar to the Auto/Manual display above, except that the letter indicators do not flash, and the output is displayed in whole percentages of output, not in tenths of a percent. If the control has both SP1 and SP2, the lower display will alternate between the SP1 percent output and the SP2 percent output.

Error messages are listed on Page 35.

#### PROGRAMMING AND OPERATION FOR RAMP / SOAK FEATURE

The ramp / soak feature offers a great deal of flexibility by allowing changes in the set point to be made over a predetermined period of time. Dwell times can be programmed, and the alarm output relays can be programmed to open or close during any of the segments.

#### Theory of Operation

The 8600 Series controls offer a very simple approach to programming a ramp. Rather than requiring the operator to calculate an approach rate (usually in degrees per minute), the 8600 does the calculation internally.

Thus, the operator only needs to program the target set point and the time desired to reach that point. When the ramp segment is executed by the control, it calculates the ramp required to move the process from the starting value (current PV) to the desired value (programmed SP) in the time allowed.

Soaks (or dwells) are ramp segments where the target set point is the same as the beginning process value. This allows for multistage ramps without wasting intermediate soak steps. Care must be taken, however, that the process does actually reach the soak value before the soak time starts. If not, the next segment will calculate a slope from the starting PV to the target SP. Depending on your process requirements, this difference may be important. Make sure to test any program for desired results before running production material.

Do not operate Self Tune while a ramp function is operating. The ramp function will prevent the Self Tune from operating properly. Make sure that all tuning is set up before operating Ramp / Soak.

#### Program Setup

All of the programming for the Ramp / Soak function is done in the Secondary Menu. You may wish to work out your program on paper before going into the programmer menu sequence.

In the Secondary Menu INDEX to **Prog** and make sure that **Prog** is set to **OFF**.

INDEX to **PSEt** and turn **On**.

Skip the StAt setting (this is discussed later) and press INDEX to 1ti.

The following items repeat in the following order: **1ti**, **1SP**, **1A1** (if alarm 1 is programmed as an event), **1A2** (if alarm 2 is programmed as an event), **2ti**, **2SP**, **2A1**, **2A2**, ..., **16ti**, **16SP**, **16A1**, **16A2**. To avoid repetition each item will only be described once.

Set **1ti** to the amount of time you want for the first ramp. This value is in time units (determined by the **tbAS** menu item) from **0** to **9999**. Press INDEX

Set **1SP** to the target value desired for the first ramp. This value is in actual units just like **SP1**. If the control is programmed for temperature, then the SP displays are in temperature. If the control is programmed for some other engineering unit, the SP is set in that unit.

Press INDEX to continue. If Alarm 1 is programmed as an event, then **1A1** will appear. If you wish the Alarm 1 contact to function for this segment, set **1A1** for **On**. If not, set for **OFF**. Press INDEX. If Alarm 1 is not programmed as an event, then **1A1** will not appear. If **1A1** is set to **On**, the Alarm 1 function will be active for the entire period as set in **1ti** above.

If Alarm 2 is programmed as an event, then **1A2** will appear. If you wish the Alarm 2 contact to function for this segment, set **1A2** for On. If not, set for **OFF**. Press INDEX. If Alarm 2 is not programmed as an event, then **1A2** will not appear. If Alarm 2 is not programmed as an event, then **1A2** will not appear. If **1A2** is set to **On**, the Alarm 2 function will be active for the entire period as set in **1ti** above.

Complete setting the segment times (2ti ... 16ti), segment set points (2SP ... 16SP), and event alarms (2A1 ... 16A1 and / or 2A2 ... 16A2) if they exist.

For Unneeded or unused segments set the segment times (**2ti** ... **16ti**) to **0**, and set the segment set points (**2SP** ... **16SP**) to the same value as the last active set point. Event alarms may be set to indicate "end of run" as you feel necessary.

The last menu item for the ramp / soak function is **PEnd**. **PEnd** determines what the control does when the program has ended. You may choose to have the program repeat (**LooP**), **Hold** the last set point (**16SP**), revert to the local **SP1**, or turn the outputs off (**OoFF**).

It is important to remember that if you want the program to repeat, you must allow the process to return to the same condition that existed when the program first started. Remember that the ramp function calculates the slope by drawing a line from the beginning PV to the ramp target set point. If the PV at the end of the program is different than the PV at the initial start, the ramp will calculate differently.

#### Ramp / Soak Operation

When you wish to start the program, enter the Secondary Menu and set the **Prog** menu item to **On**. Return to the HOME position by waiting for the display to time out or by pressing the UP ARROW / ENTER keys and then the DOWN ARROW / INDEX keys.

The home display will read as it normally does. The HOLD indicator over the RUN / HOLD key will be lit. To start the program press the RUN / HOLD key. The HOLD indicator will go out, and the program will start. To suspend the program at any time, press the RUN / HOLD key. Press the key again to resume.

Pressing the AUTO / MANUAL key will also suspend the program operation. The difference is that AUTO / MANUAL also puts the control into manual mode. See Auto / Manual Operation on page 13.

The function of the Primary Menu will change depending on the setting of the **StAt** menu item in the Secondary Menu. If **StAt** is **OFF** then the Primary Menu is not changed.

If the **StAt** menu item is set to **On**, then the Primary Menu has three additional information items added before **SP1** appears. The first INDEX item, **####/ ti**, displays the time remaining in the current segment. The next INDEX item, **####/##ti**, displays the total time for the active segment (**1ti...16ti**). The third INDEX item, **####/##SP**, displays the segment set value (**1SP...16SP**). The next INDEX press resumes the normal Primary Menu

## AUTO / MANUAL OPERATION

The AUTO / MANUAL function allows you to manually adjust the output of the control. This is normally used during process setup or start up. It can also be used for troubleshooting. To switch from AUTO to MANUAL press the AUTO / MANUAL key. The MANual indicator will light and the lower display will change from normal to showing the actual output in percent. The value will be the actual percentage of output that was active when the key was pressed. This is usually known as "bumpless transfer".

If you wish to change the output while in manual, press the UP ARROW or DOWN ARROW keys to change the value, and press ENTER to retain it. It is important to remember that the value of the display is read as 0 to 100% of the full control output, NOT the range between S1OL and S1OH or S2OL and S2OH. For example, if the set point one output is programmed for 4 to 20 mA (**S1OL**=20, **S1OH**=100), a reading of 50% in MANUAL represents 10 mA, not 12mA. This allows the operator to go above and below the output range to allow for improperly function equipment that may be connected to the control output.

To return to AUTOmatic control, press the AUTO/MANUAL key again. The MANual indicator will go out, and the set point will take over. If you want bumpless transfer back to AUTO, slowly change the percentage of output until the process variable matches (or at least is close) to the set point. The further away the PV is from the set point, the greater the "bump" or upset there will be in the output.

#### **OPERATION OF SELF TUNE® FUNCTION**

Self Tune® allows automatic selection of the necessary parameters to achieve best control operation from your 8600 Series control. If you are using the control output as a simple on-off function (**Out1** set for **OnOF**), none of the following will apply.

#### Theory of Operation

The Self Tune function calculates the **Pb1**, **rES**, and **rtE** parameters under the **PID tunE** selection, and the **Fbnd** and **FrtE** parameters, as shown in the Secondary Menu. These values are determined by measuring the response of the process connected to the control. When Self Tune is started, the control temporarily acts as an on-off control. While in this mode the control measures the overshoot and undershoot of the process, and the period of the process (the time from peak value to the next peak value). These measurements are collected over a period that lasts three periods of overshoot and undershoot. The data collected over this time is then compared and calculated into final PID and Fuzzy Logic values. The effect of Fuzzy Logic on the process is still controlled by the **Fint** (fuzzy intensity) setting. If **Fint** is **0**, the **Fbnd** and **FrtE** will be calculated, but will have no effect. The calculations for the PID values are the same as used in the standard Ziegler - Nichols equations that have been recognized as standard for decades.

The only modification to the application of the Ziegler - Nichols equations is controlled by the **dFAC** menu item. This menu item controls the amount of rate (derivative) that is applied. A **dFAC** setting of **3** (factory default) or less allows for less damping. A **dFAC** setting of **4** allows for critical damping as set forth in Ziegler - Nichols. A **dFAC** setting of **5** or more allows over damping of the process.

#### Program Setup and Operation

In the secondary menu set **tunE** to **SELF**. Skip **LErn** and check to make sure that **dFAC** is set to the desired value. Back up to **LErn** and set to **YES**. The control will begin the Self Tune function. While the Self Tune function is active, the right hand decimal point on the lower display will blink. When Self Tune is complete, the blinking will stop.

After Self Tune is complete, the **tunE** setting automatically switches to **PID**. This allows examination and / or modification of the values calculated. We recommend that you do not change the calculated values unless you have a firm understanding of the parameters involved and their function. For more information on PID tuning, please contact your supplier.

#### **OPERATION AND PROGRAMMING OF OPTIONS**

#### Options 924, 926, 928, Analog Remote Set Point

The analog remote set point allows the control set point to be determined by an outside analog signal. The signal may be 0 to 10 VDC (Option 924), 0 (or 4) to 20 mADC (Option 926), or 0 to 10,000 Ohms (Option 928).

Wire the input as shown on page 7.

To set up the analog remote set point, first determine the scale range that the analog signal will represent. The maximum span is 11,998 degrees or counts. In the Secure Menu set **rSCL** for the scale value that will be represented by the low end of the analog signal (0 Volts, 0 mA, 0 Ohms). Set **rSCH** for the scale value that will be represented by the high end of the analog signal (10 Volts, 20 mA, 10,000 Ohms).

If you require a suppressed scale or input, you may use the following equations to determine the proper settings for **rSCL** and **rSCH**.

K = (Highest desired scale reading - Lowest desired scale reading) / (Maximum desired analog signal - Minimum desired analog signal).
 rSCH = ((Maximum possible analog signal- Maximum desired analog signal)
 \* K) + Highest desired analog reading.
 rSCL = Lowest desired scale reading - ((Minimum desired analog signal) \* K).

Operation is simple. Make sure that a valid analog signal is available to the control. In the Secondary Menu set the **rSPt** to **On**. The REM indicator on the front of the control will turn on. When the control returns to the HOME position, the displayed SV will be the value supplied from the analog remote signal. If the analog remote signal fails or goes out of range of the **SPL** or **SPH** settings, the control will revert to the internal **SP1** (or **#SP1**), and flash the error message **CHEC rSPt**. If **SPL** or **SPH** are set outside of **rSCL** or **rSCH** then the error will be suppressed, and the control will attempt to work with the remote value.

To clear the error message, change **rSPt** to **OFF**.

#### Option 934, 936, Analog Retransmission.

The analog retransmission option allows the Process Variable or the Set Variable to be sent as an analog signal to an external device. The signal may be either 0 to 10 VDC (Option 936) or 0 (or 4) to 20 mADC (Option 934). The output may be changed in the field from one to the other by the toggle switch located on the top printed circuit board.

Wire the output as shown on page 7.

To set up the analog retransmission, first determine the scale range that the analog signal will represent. The maximum scale is 9999°F, 5530°C, or 9999 counts. In the Secondary Menu set **POL** for the scale value that will be represented by the low end of the analog signal (0 Volts or 0 mA). Set **POH** for the scale value that will be represented by the high end of the analog signal (10 Volts or 20 mA).

If you require a suppressed scale or output, you may use the following equations to determine the proper settings for **POL** and **POH**.

K = (Highest desired scale reading - Lowest desired scale reading) / (Maximum desired analog signal - Minimum desired analog signal).<math>POH = ((Maximum possible analog output - Maximum desired analog signal)) \* K) + Highest desired analog reading.POL = Lowest desired scale reading - ((Minimum desired analog output) \* K).

Next select whether you want the retransmission signal to follow the Process Variable or the Set Variable. Usually the Process Variable is sent to recorders or other data acquisition devices. Usually the Set Variable is sent to other controls to be used as an analog remote set point. If you want the analog retransmission signal to follow the PV, in the Secondary Menu set **POSr** to **InP**. If you want the analog retransmission signal to follow the SV, set **POSr** to **SPt**.

Operation is automatic. There are no further programming steps required.

#### Option 948, 4-Stage Set Point.

The 4-stage set point option allows four different values to be used for **SP1** and all of the values associated with the **tunE** menu items. The control will switch to a given stage when an external contact or contacts are made or opened across the appropriate terminals at the rear of the control (when **SPSA**, Set Point Switch Action, is set for remote, **rE**), or when the stage is selected from the Secondary Menu, **SP** (when **SPSA** is set for **Int**). When the state of a contact changes (or the stage number is changed in the Secondary Menu), the values in use are stored and the previously stored values for the new stage are used.

Wire the input as shown on page 7.

Usually the control is configured for external switching of the stages. In this case, the operation is usually automatic, selected by the external switches driven by the machine logic. If it is necessary to program the stages in advance, you may select the stage to modify with the **SP** menu item. When **SP** is changed while the **SPSA** is set for **rE**, the selected stage is displayed for modification, but only used when the appropriate contact is made.

December, 1998

#### Option 992, 993, Serial Communication.

The serial communications options allow the control to be written to and read from a remote computer or other similay digital device. Communication is allowed either through a RS-485 (Option 992) port, or a RS-232 (Option 993) port.

Wire the communication lines as shown on Page 7. Wiring for the RS-485 is run from control to control in a daisy chain fashion with a termination resistor (120 ohms) across the transmit and receive terminals of the last control in the chain.

Select the control address and communication baud rate with the **Addr** and **bAUd** menu items in the Secure Menu. THE BAUD RATE AND ADDRESS MENU ITEMS WILL TAKE EFFECT ON THE NEXT POWER UP OF THE CONTROL. BE SURE TO POWER CYCLE THE CONTROL BEFORE USING THE NEW BAUD RATE AND ADDRESS.

In operation, you have the option of preventing a write command from the host computer. To prevent the host from writing to the control change the **LOrE** menu item in the Secondary Menu to **LOC**. To allow the host to write commands to the control set **LOrE** to **rE**. (The host does have the ability to change the **LOrE** state, but it is not automatic.)

If your system depends on constant reading or writing to and from the host, you may wish to set the No Activity Timer (**nAt**) to monitor the addressing of the control. When the **LOrE** is set to **rE** and the **nAt** is set to any value other than Off, the control will expect to be addressed on a regular basis. If the control is not addressed in the time set by the value of **nAt**, then the control will display the error message **CHEC LOrE**. To clear the message set **LOrE** to **LOC**.

#### MENU SELECTIONS

#### PRIMARY MENU

Press **INDEX** to advance to the next menu item. Press **UP ARROW** or **DOWN ARROW** to change the value in the display. Press **ENTER** to retain the value. If **StAt** (Secondary Menu) is **On**, the three program status menu items will precede the following.

- **#SP1** (Option 948, 4-Stage Set Point) or
- **SP1** Set Point 1 Adjust, Control Point 1.
- **SP2** Set Point 2 Adjust (if equipped), Control Point 2.

949-1277-3

#### SECONDARY MENU

Hold **UP ARROW** & **ENTER.** Press **INDEX** to advance to the next menu item. Press **UP ARROW** or **DOWN ARROW** to change the value in the display. Press **ENTER** to retain the value.

- A1Lo Alarm 1 Low: The Low Alarm point is usually set below the Set Point. May not appear depending on AL1 setting in Secure Menu.
- A1Hi Alarm High: The High Alarm Point is usually set above the Set Point. May not appear depending on AL1 setting in Secure Menu.
- A2Lo Alarm 2 Low: The Low Alarm point is usually set below the Set Point. May not appear depending on AL2 setting in Secure Menu.
- A2Hi Alarm 2 High: The High Alarm Point is usually set above the Set Point. May not appear depending on AL2 setting in Secure Menu.
- Out1 Output selection: Select OnOf, 1tP, 1PuL, or ProP.
  - ONOF A setting of ONOF allows the control to operate as a simple on/off mode. This setting forces the control to turn off at set point, and on at the set point plus the differential (SP\_d). When selected, the Out1/OnOF menu item is followed by ####/SP1d, and the tunE, Pb, rES, OFS, rtE, and ArUP selections in the Secure menu and the S1OL and S1OH selections in the Secure menu are suppressed.
    - SP\_d Set Point On-Off Differential (hysteresis). Select 1 to 9999 (direct acting), or -1 to -9999 (reverse acting). This value will be negative for reverse acting set points, and positive for direct acting outputs. Set the value for the amount of difference between the turn off point (set point) and the turn on point. The following drawing shows output behavior for reverse and direct action.
    - ##tP Time Proportioning Cycle Time. Select **1tP** to **80tP**.
      - **1tP** A setting of **1tP** is recommended for solid state outputs (SSR or 15VDC).
      - 2tP to 80tP Time Proportioning Control is adjustable in 1 second steps. Recommended for mechanical outputs (relays, solenoids, etc.). For best contact life, a time should be selected as long as possible without causing the process to wander.
      - **#PuL** Pulsed Time Proportioning Output: Select **1PuL**

December, 1998

to **7PuL**. **1PuL** = Linear and **7PuL** = most nonlinear. Changes output linearity for use in cooling applications or for an extremely fast response processes. At the center of the proportional band, a pulse value of 1 provides an output of one second on and one second off (50% output). A pulse value of 2 provides an output of one second on and two seconds off (33% output). Output at center of band equals one second on,  $2^{(pulse value-1)}$  seconds off.

**ProP** For Current (Code 5) outputs only.

The following menu items apply only if your control is equipped with a second set point (last digit of model number is not zero). If your control does not have a second set point, jump to the "tunE" menu on the next page.

Out2 Output selection: Select OnOf, 2tP, 2PuL, or ProP.

ONOF A setting of ONOF allows the control to operate as a simple on/off mode. This setting forces the control to turn off at set point, and on at the set point plus the differential (SP2d). When selected, the Out2/OnOF menu item is followed by ####/SP2d, and the Pb2 selection in the Secondary menu and the S2OL and S2OH selections in the Secure menu are suppressed. SP2d Set Point On-Off Differential (hysteresis). Se-

d Set Point On-Off Differential (hysteresis). Select 1 to 9999 (direct acting), or -1 to -9999 (reverse acting). This value will be negative for reverse acting set points, and positive for direct acting outputs. Set the value for the amount of difference between the turn off point (set point) and the turn on point. The drawing opposite shows output behavior for reverse and direct action.

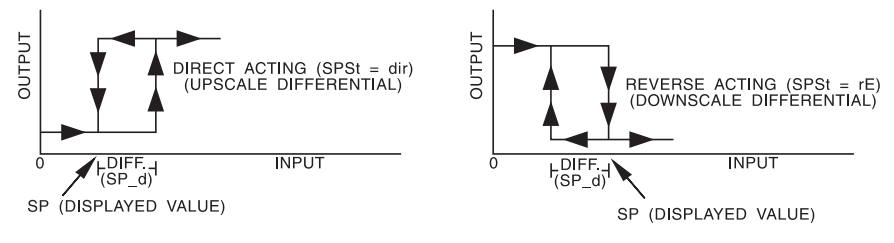

##tP Time Proportioning Cycle Time. Select 1tP to 80tP.1tP A setting of 1tP is recommended for solid state outputs (SSR or 15VDC).

- **2tP to 80tP** Time Proportioning Control is adjustable in 1 second steps. Recommended for mechanical outputs (relays, solenoids, etc.). For best contact life, a time should be selected as long as possible without causing the process to wander.
- #PuL Pulsed Time Proportioning Output: Select 1PuL to 7PuL. 1PuL = Linear and 7PuL = most nonlinear. Changes output linearity for use in cooling applications or for an extremely fast response processes. At the center of the proportional band, a pulse value of 1 provides an output of one second on and one second off (50% output). A pulse value of 2 provides an output of one second on and two seconds off (33% output). Output at center of band equals one second on, 2<sup>(pulse value-1)</sup> seconds off.
- **ProP** For Current (Code 5) outputs only.
- SP (Option 948, 4-Stage Set Point) Active Set Point Stage. Select 1SP1, 2SP1, 3SP1, 4SP1.

| 1SP1 | Set Menu Items to display Stage 1 for view and change |
|------|-------------------------------------------------------|
|      | access. If SPSA is set for Int, 1SP1 is made active.  |

- **2SP1** Set Menu Items to display Stage 2 for view and change access. If **SPSA** is set for Int, **2SP1** is made active.
- **3SP1** Set Menu Items to display Stage 3 for view and change access. If **SPSA** is set for Int, **3SP1** is made active.
- **4SP1** Set Menu Items to display Stage 4 for view and change access. If **SPSA** is set for **Int**, **4SP1** is made active.
- **#SP1** (Option 948, 4-Stage Set Point) Adjust Control Point 1 for Stage selected above.

**Note:** The menu items for **tunE** (below) are modified when Option 948 is in use. When Option 948 is active the menu items are preceeded with the stage number selected in **SP** above. The stage number is noted here with the **#** sign. When the 4 Stage Set Point option (948) is active, each stage has its own set of **tunE** parameters.

#tun (Option 948, 4-Stage Set Point) or

tunE Tuning Choice: Select SELF, Pid, SLO, nor, or FASt.

SELF The Controller will evaluate the Process and select the PID values to maintain good control. Active for SP1 only. LErn Select YES or no

- YES Start Learning the Process. After the process has been learned the menu item will revert to **no**.
- **no** Learning will stay in present mode.
- dFAC Damping factor, Select OFF, 1 to 7. Sets the ratio of Rate to Reset for the SELF tunE mode. 7 = most Rate. Factory set to 3. For a fast response process the value should be lowered (less Rate). For a slower process the value should be increased (more Rate).
- **Pid** Manually adjust the PID values. PID control consists of three basic parameters, Proportional Band (Gain), Reset Time (Integral), and Rate Time (Derivative).

**#Pb1** (Option 948, 4-Stage Set Point) or

- Pb1 Proportional Band (Bandwidth). Select 1 to 9999 °F, °C, or counts.
- Pb2 Proportional Band (Bandwidth). Select 1 to 9999 °F, °C, or counts. Appears only if control is equipped with second set point and Out2 is NOT selected as ONOF.
- #rES (Option 948, 4-Stage Set Point) or
- rES Automatic Reset Time. Select OFF, 0.1 to 99.9 minutes. Select OFF to switch to OFS.
- **#OFS** (Option 948, 4-Stage Set Point) or
- OFS Manual Offset Correction Select OFF, 0.1 to 99.9%. Select OFF to switch to rES.
- #rtE (Option 948, 4-Stage Set Point) or
- rtE Rate Time. Select OFF, 0.01 to 99.99 minutes, Derivative.
- **SLO** PID values are preset for a slow response process.
- **nor** PID values are preset for a normal response process.
- **FASt** PID values are preset for a fast response process.
- Pid2 Linkage of PID parameters between SP1 and SP2: Select On or OFF.
  - On Applies SP1 rEs, rtE, Fbnd, and FrtE terms to SP2 for heat/cool applications.
  - **OFF** SP2 functions without **rEs**, **rtE**, **Fbnd** and **FrtE**.
- ArUP Anti- Reset Windup Feature: Select On or OFF.
  - **On** When ArUP is **On** the accumulated Reset Offset value will be cleared to 0% when the process input is not within the Proportional Band.
  - **OFF** When ArUP is **OFF**, the accumulated Reset Offset Value is retained in memory when the process input is

not within the Proportional Band.

- ArtE Approach Rate Time: Select OFF, 0.01 to 99.99 minutes. The function defines the amount of Rate applied when the input is outside of the Proportional Band. The ArtE time and the rtE time are independent and have no effect on each other. To increase damping effect and reduce overshoot set the approach rate time for a value greater than the natural rise time of the process (natural rise time = process value time to set point).
- Fint Fuzzy Logic Intensity: Select 0 to 100%. 0% is OFF (disables Fuzzy Logic). The function defines the amount of impact Fuzzy Logic will have on the output.
- **Fbnd** Fuzzy Logic Error Band: Select **0** to **4000** °F, °C, or counts. Sets the bandwidth of the Fuzzy Logic. Set **Fbnd** equal to PID proportional band (**Pb1**) for best results.
- FrtE Fuzzy Logic Rate of Change: Select 0.00 to 99.99 counts/second. For best initial setting, find the count/second change of process value near set point 1 with output ON 100%. Multiply this value by 3. Set FrtE to this calculated value.
- **PEA** The Peak feature stores the highest input the control has measured since the last reset or Power On. At Power On PEA is reset to the present input. To manually reset the value **PEA** must be in the lower display. Press the **ENTER** key to reset. **PEA** will be reset and display the present input value.
- **UAL** The Valley feature stores the lowest input the Instrument has measured since the last reset or Power On. At Power On **UAL** is reset to the present input. To manually reset the value **UAL** must be in the lower display. Press the **ENTER** key. **UAL** will be reset and display the present input value.

#### PctO Percent Output Feature: Select On or OFF.

- **On** When selected **On**, the HOME lower display will indicate the output of the controller in percent. An "o" will appear in the right hand side of the lower display to indicate percent output for SP1. An "o" will appear on the right hand corner of the lower display to represent percent output for SP2, if the control is so equipped. The display will alternate between these values.
- **OFF** Percent Output display is disabled.

Prog Ramp/Soak Feature: Select On or OFF

- **On** Allows Programmed Ramp/Soak function to be started by the Run/Hold key on the control front panel.
- **OFF** Turns Ramp/Soak function **OFF** and resets program to beginning.

#### **PSEt** Programmer function set. Select **On** or **OFF**.

- Off Skip Ramp/Soak Programming. Go to next Secondary Menu Item, InPC on the next page.
- **On** Enable Ramp/Soak Programming.
- StAt Programmer Status Display in the Primary Menu when Prog (above) is On: Select **On** or **OFF**.
  - **OFF** The Primary Menu operates as normal.
  - On The Primary Menu is altered to have the following items inserted before the SP1 menu item: ####/ti (time remaining in segment), ####/##ti (total time in active segment), and ####/##SP (segment target set point).
- tbAS Ramp/Soak Time Base. Select 1\_S or 60\_S.
  - **1\_S** Ramp/Soak time base is in 1 second increments. Program time 1ti...16ti is measured in seconds.
  - **60\_S** Ramp/Soak time base is in 60 second increments (minutes). Program time 1ti...16ti is measured in minutes.

The following items repeat in the following order: 1ti, 1SP, 1A1 (if alarm 1 is programmed as an event), 1A2 (if alarm 2 is programmed as an event), 2ti, 2SP, 2A1, 2A2, ..., 16ti, 16SP, 16A1, 16A2. To avoid repetition each item will only be described once.

| 1ti | Segmer<br><b>60_S</b> , se | It Time: Select <b>0</b> to <b>9999</b> units (minutes if <b>tbaS</b> is set to econds if <b>tbaS</b> is set to <b>1_S</b> .                                               |
|-----|----------------------------|----------------------------------------------------------------------------------------------------|
| 1SP | Segmer                     | t Set Point: Select value as desired.                                                                                                    |
| 1A1 | Segmer<br>On<br>OFF        | at Alarm 1 Event: Select <b>On</b> or <b>OFF</b> .<br>Alarm 1 is active during segment 1 time ( <b>1ti</b> ).<br>Alarm 1 is inactive during segment 1 time ( <b>1ti</b> ). |
| 1A2 | Segmer<br>On<br>OFF        | It Alarm 2 Event: Select <b>On</b> or <b>OFF</b> .<br>Alarm 2 is active during segment 1 time ( <b>1ti</b> ).<br>Alarm 2 is inactive during segment time ( <b>1ti</b> ).   |

- PEnd
   Program End action: Select Hold or OoFF.

   Hold
   Stay at the Present Set Point (16SP).

   OoFF
   Turn Off SP1 and SP2 Outputs at the end of the program.

   LooP
   Repeat program starting at 1ti.

   SP1
   Revert to SP1 value.
- InPC Input Correction: Select ±500 °F, °C, or counts. This feature allows the input value to be changed to agree with an external reference or to compensate for sensor error. Note: InPC is reset to zero when the input type is changed, or when decimal position is changed.
- FiLt Digital Filter: Select OFF, 1 to 99. In some cases the time constant of the sensor, or noise could cause the display to jump enough to be unreadable. A setting of 2 is usually sufficient to provide enough filtering for most cases, (2 represents approximately a 1 second time constant). When the 0.1 degree resolution is selected this should be increased to 4. If this value is set too high, controllability will suffer.
- LPbr Loop Break Protection: Select OFF, 1 to 9999 seconds. If, during operation, the output is minimum (0%) or maximum (100%), and the input moves less than 5°F (3°C) or 5 counts over the time set for LPbr, the LOOP bAd message will appear. This condition can also be routed to an Alarm Condition if alarms are present and turned On (see ALbr in the secure menu). The loop break error can be reset by pressing the ENTER key when at the LPbr menu item. The INDEX & ENTER keys may also be used.
- **POL** (Option 934, 936, Analog Retransmission Output) Process Output Low: Select -450°F, -260°C, or -1999 counts to any value less than **POH**.
- **POH** (Option 934, 936, Analog Retransmission Output) Process Output High: Select from any value greater than **POL** to +9999°F, +5530°C, or 9999 counts.
- POSr(Option 934, 936, Analog Retransmission Output) Process Output<br/>Source: Select InP or SPt.InPProcess output follows the Process Variable (input).SPtProcess Output follows the Set Variable (SP1).

- *rSPt* (Option 924, 926, 928, Analog Remote Set Point) Remote Set Point: Select **On** or **OFF**.
  - **OFF** The control uses the value set for **SP1**.
  - On The control uses the value set by the analog remote set point signal as established by the Secure Menu items rSCL and rSCH. If the analog signal fails, the control will display the error message CHEC/LorE and revert to the SP1 local value.
- LORE (Option 992, 993, Serial Communications) Local / Remote Status: Select LOC or rE.
  - **LOC** The host computer is advised not to send remote commands. Any write commands sent to the controls will be rejected.
  - **rE** The host computer is allowed to send write commands. If the control is not addressed within the time set in the **nAt** (No Activity Timer, see Secure Menu) the **CHEC LorE** error message will be displayed.
- Addr (Option 992, Serial Communications) Control Address: Set from 1 to 3FF. This number (hexadecimal, base 16) must match the address number used by the host computer. Viewed only in this menu. To change this parameter, see Addr in the Secure Menu.

#### SECURE MENU

Hold **UP ARROW** & **ENTER** for 5 Seconds. Press **INDEX** to advance to the next menu item. Press **UP ARROW** or **DOWN ARROW** to change the value in the display. Press **ENTER** to retain the value.

OUTPUTS ARE DISABLED (TURNED OFF) WHILE CONTROL IS IN SECURE MENU.

- **SECr** Security Code: See the Security Level Selection and the Password Table in this manual, in order to enter the correct password.
- **InP** Input Type: Select one of the following. Refer to the Input wiring section for the proper wiring.
  - J-IC Type "J" Thermocouple
  - **CA** Type "K" Thermocouple
  - E- Type "E" Thermocouple
  - t- Type "T" Thermocouple
  - L- Type "L" Thermocouple
  - **n-** Type "N" Thermocouple
  - r-13 Type "R" Thermocouple
  - **S-10** Type "S" Thermocouple
  - **b-** Type "B" Thermocouple

- **C-** Type "C" Thermocouple
- **P392** 100 ohm Platinum (NIST 0.00392 Ω/Ω/°C)
- n120 120 ohm Nickel
- **P385** 100 ohm Platinum (DIN 0.00385 Ω/Ω/°C)
- **1P38** 1000 ohm Platinum (DIN 0.00385 Ω/Ω/°C)
- Curr DC Current Input 0.0 to 20.0 or 4.0 to 20.0 mA.
- VoLt DC Voltage Input 0.0 to 10.0 or 2.0 to 10.0 volts.
- diFF DC Voltage Input -10 to +10 mV.
- ---- Reserved

**OSUP** Zero Suppression: Select **On** or **OFF**. Only with Current and Voltage input types.

**OFF** The input range will start at 0 (zero) Input.

- **On** The input range will start at 4.00 mA or 2.00 V.
- Unit F, C or None.
  - **F** °F descriptor is On and temperature inputs will be displayed in actual degrees Fahrenheit.
  - **C** °C descriptor is On and temperature inputs will be displayed in actual degrees Celsius.
  - **nonE** °F and °C descriptors will be Off. This is only available with Current and Voltage Inputs.
- dPt Decimal Point Positioning: Select 0, 0.0, 0.00, or 0.000. On temperature type inputs this will only effect the Process Value, SP1, SP2, ALLo, ALHi, and InPC. For Current and Voltage Inputs all Menu Items related to the Input will be affected.
  - 0 No decimal Point is selected. This is available for all Input Types.
  - **0.0** One decimal place is available for Type J, K, E, T, L, RTD's, Current and Voltage Inputs.
  - **0.00** Two decimal places is only available for Current and Voltage Inputs.
  - **0.000** Three decimal places is only available for Current and Voltage inputs.
- InPt Input Fault Timer: Select OFF, 0.1 to 540.0 minutes. Whenever an Input is out of range (UFL or OFL displayed), shorted, or open the timer will start. When the time has elapsed, the controller will revert to a safe condition (Output Off, Flashing Display). If OFF is selected, the Input Fault Timer will not be recognized (time = infinite).
- **SEnC** Sensor Rate of Change: Select **OFF, 1** to **4000** °F, °C, or counts per 1 second period. This value is usually set to be slightly greater

than the fastest process response expected during a 1 second period, but measured for at least 2 seconds. If the process is faster than this setting, the SEnC bAd error message will appear. The outputs will then be turned off. This function can be used to detect a runaway condition, or speed up detection of an open thermocouple. Use the INDEX & ENTER keys to reset.

- SCAL Scale Low: Select 100 to 9999 counts below SCAH. The total span between SCAL and SCAH must be within 11998 counts. Maximum setting range is -1999 to +9999 counts. For Current and Voltage inputs, this will set the low range end. Viewable only for Thermocouple and RTD ranges.
- SCAH Scale High: Select 100 to 9999 counts above SCAL. The total span between SCAL and SCAH must be within 11998 counts. Maximum setting range is -1999 to +9999 counts. For Current and Voltage inputs, this will set the high range end. Viewable only for Thermocouple and RTD ranges.
- **SPL** Set Point Low: Select from the lowest input range value to **SPH** value. This will set the minimum SP1 or SP2 value that can be entered. The value for SP1 or SP2 will not stop moving when this value is reached.
- **SPH** Set Point High: Select from the highest input range value to **SPL** value. This will set the maximum SP1 or SP2 value that can be entered. The value for SP1 or SP2 will not stop moving when this value is reached.
- **S1St** Set Point 1 State: Select **dir** or **rE**.
  - dir Direct Action. As the input increases the output will increase. Most commonly used in cooling processes.
     rE Reverse Action. As the input increases the output will decrease. Most commonly used in heating processes.

If **Out1** is set for **##tP**, **#PUL**, or **ProP**,then **S1OL** and **S1OH** (following) appear. If **Out1** is set for **ONOF**, then skip to **S1rE**.

S1OL Set Point Output Low Limit: Select 0 to 100% but not greater than S1OH. This item limits the lowest output value. This is useful for adding a bias to the process when needed. Factory set to 0 for output codes 1,2, and 3. Factory set to 20 for output code 5 (20% output equals 4 mA output).

- S1OH Set Point 1 Output High Limit: Select 0 to 100% but not less than S1OL for output codes 1, 2, or 3. Select 0 to 102% but not less than S1OL for output code 5. This item allows setting the maximum output limit. This is useful with processes that are over powered. Adjustment to 102% allows setting current output to force a full on condition for output devices which do not have bias adjustments. Factory set to 100 for all output codes.
- If Out1 is set for ##tP, #PUL, or ProP, then skip to S1LP below.
- S1rE Set Point 1 Reset. Select OnOF or Hold.
  - **OnOF** Control will automatically reset when process passes back through **SP1d**.
  - HoLd Manual Reset. Reset (acknowledge) by simultaneously pressing the INDEX & DOWN ARROW keys for 5 seconds.
- **S1Pi** Set Point 1 Power Interrupt. Select **On** or **OFF**.
  - **On** Alarm Power Interrupt is **On**. Control will automatically reset on power-up if no alarm condition exists.
    - **OFF** Alarm Power Interrupt is **OFF**. Control will power-up in alarm condition regardless of condition of process.
- S1iH Set Point 1 Inhibit: Select On or OFF.
  - **On** Alarm Inhibit is **On**. Alarm action is suspended until the process value first enters a non-alarm condition.
  - OFF Alarm Inhibit is OFF.
- S1LPSet Point Lamp: Select O on or OoFF.O onLamp ON when Output is ON.OoFFLamp OFF when Output is ON.

# If your control is not equipped with Set Point 2, then proceed to the alarm section (next page).

S2t Set Point 2 type: Select Abs or dE.

- AbS Absolute SP2. SP2 is independent of SP1, and may be set anywhere between the limits of SPL and SPH.
- dE Deviation SP2. SP2 is set as a deviation from SP1, and allows SP2 to retain its relationship with SP1 when SP1 is changed (tracking SP2).
- S2St
   Set Point 2 State: Select dir or rE.

   dir
   Direct Action. As the input increases the output will

December, 1998

increase. Most commonly used in cooling processes.
 Reverse Action. As the input increases the output will decrease. Most commonly used in heating processes.

If **Out2** is set for **##tP**, **#PUL**, or **ProP**,then **S2OL** and **S2OH** (following) appear. If **Out2** is set for **ONOF**, then skip to **S2rE**.

- S2OL Set Point Output Low Limit: Select 0 to 100% but not greater than S2OH. This item limits the lowest output value. This is useful for adding a bias to the process when needed. Factory set to 0 for output codes 1,2, and 3. Factory set to 20 for output code 5 (20% output equals 4 mA output).
- S2OH Set Point 1 Output High Limit: Select 0 to 100% but not less than S2OL for output codes 1, 2, or 3. Select 0 to 102% but not less than S2OL for output code 5. This item allows setting the maximum output limit. This is useful with processes that are over powered. Adjustment to 102% allows setting current output to force a full on condition for output devices which do not have bias adjustments. Factory set to 100 for all output codes.
- S2rE Set Point 2 Reset. Select OnOF or Hold.
  - **OnOF** Control will automatically reset when process passes back through **SP2d**.
    - HoLd Manual Reset. Reset (acknowledge) by simultaneously pressing the INDEX & DOWN ARROW keys for 5 seconds.
- S2Pi Set Point 2 Power Interrupt. Select On or OFF.
  - **On** Alarm Power Interrupt is **On**. Control will automatically reset on power-up if no alarm condition exists.
  - **OFF** Alarm Power Interrupt is **OFF**. Control will power-up in alarm condition regardless of condition of process.
- S2iH Set Point 2 Inhibit: Select On or OFF.
   On Alarm Inhibit is On. Alarm action is suspended until the process value first enters a non-alarm condition.
   OFF Alarm Inhibit is OFF.
- S2LPSet Point 2 Lamp: Select O on or OoFF.O onLamp ON when Output is ON.OoFFLamp OFF when Output is ON.

#### ALARM TYPE AND ACTION (if present)

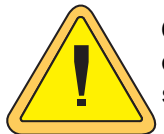

Caution: In any critical application where failure could cause expensive product loss or endanger personal safety, a redundant limit controller is required.

When setting an alarm value for an absolute alarm (**A#t = AbS**), simply set the value at which the alarm is to occur.

When setting the alarm value for a deviation alarm (A#t = dE), set the difference in value from the Set Point (SP) desired. For example if a low alarm is required to be 5 degrees below the SP, then set A#Lo to -5. If a high alarm is required 20 degrees above the SP, then set A#Hi to +20. If SP is changed, the alarm will continue to hold the same relationship as originally set.

The following diagram (below) shows the action and reset functions for both absolute and deviation alarms.

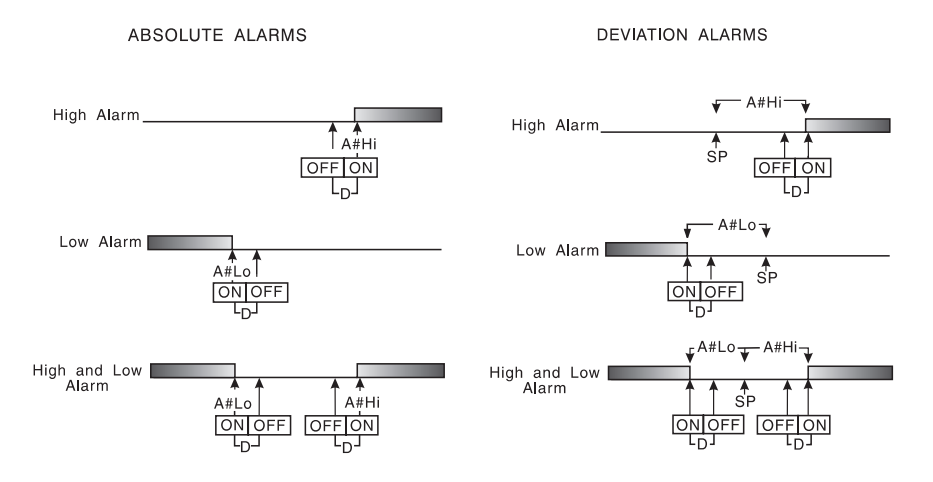

When Alarm Power Interrupt, **A#Pi**, is programmed **ON** and Alarm Reset, **A#rE**, is programmed for **Hold**, the alarm will automatically reset upon a power failure and subsequent restoration if no alarm condition is present.

If Alarm Inhibit, **A#iH**, is selected **ON**, an alarm condition is suspended upon power up until the process value passes through the alarm set point once. Alarm inhibit can be restored as if a power up took place by pressing both the **INDEX** and **ENTER** keys for 5 seconds.

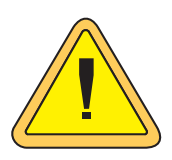

Warning: If inhibit is on and a power failure occurs during a high alarm, restoration of power will not cause the alarm to occur if the process value does not first drop below the high alarm setting. Do not use the Alarm Inhibit feature if a hazard is created by this action. Be sure to test all combinations of high and low alarm inhibit actions before placing control into operation.

The following menu items apply only to the alarm.

- AL1 Alarm 1 function: Select OFF, Lo, Hi, HiLo, or Evnt.
  - **OFF** Alarm 1 is disabled. No Alarm 1 menu items appear in the Secondary or Secure menus.
  - Low Alarm Only. A1Lo appears in the Secondary Menu.
  - Hi High Alarm Only. A1Hi appears in the Secondary Menu.
  - HiLo High and Low Alarms. Both A1Lo and A1Hi appear in the Secondary Menu, and share the same Alarm 1 Relay output.
  - **Evnt** Alarm 1 is controlled by the Ramp/Soak program function. See pages 10-13, and 20 (**#A1**) for further information.

If AL1 is set to OFF, go to AL2 below. If AL1 is set to Evnt, go to A1St below.

- A1tAlarm 1 Type: Select AbS or dEAbSAbsolute Alarm that may be set anywhere within the<br/>values of SCAL and SCAH and is independent of SP1.dEDeviation Alarm that may be set as an offset from SP1.<br/>As SP1 is changed the Alarm Point will track with SP1.<br/>A deviation alarm will also track any active ramp or soak<br/>set point.
- A1rE Alarm 1 Reset: Select OnOF or Hold. OnOF Automatic Reset. Hold Manual Reset. Reset (acknowledge) by simultaneously pressing the INDEX & DOWN ARROW keys for 5
  - pressing the INDEX & DOWN ARROW keys for 5 seconds.
- A1Pi Alarm 1 Power Interrupt: Select On or OFF.
  - On Alarm Power Interrupt is On.
  - **OFF** Alarm Power Interrupt is **OFF**.
- A1iH Alarm 1 Inhibit: Select On or OFF.
  - **On** Alarm Inhibit is **On**. Alarm action is suspended until the process value first enters a non-alarm condition.
  - OFF Alarm Inhibit is OFF.

December, 1998

949-1277-3 Page 32 A1St Alarm 1 Output State: Select CLOS or OPEn.

- CLOS Closes Contacts at Alarm Set Point.
- **OPEn** Opens Contacts at Alarm Set Point.
- A1LPAlarm 1 Lamp: Select O on or OoFF.O onAlarm Lamp is ON when alarm contact is closed.OoFFAlarm Lamp is OFF when alarm contact is closed.
- A1LbAlarm 1 Loop Break. Select On or OFF.OnLoop Break Condition will cause an Alarm Condition.OFFLoop Break will not affect the Alarm Condition.
- AL2 Alarm 2 function: Select OFF, Lo, Hi, HiLo, or Evnt.
  - **OFF** Alarm 2 is disabled. No Alarm 2 menu items appear in the Secondary or Secure menus.
  - Lo Low Alarm Only. A2Lo appears in the Secondary Menu.
  - Hi High Alarm Only. A2Hi appears in the Secondary Menu.
  - HiLo High and Low Alarms. Both A2Lo and A2Hi appear in the Secondary Menu, and share the same Alarm 2 Relay output.
  - **Evnt** Alarm 2 is controlled by the Ramp/Soak program function. See pages 10-13, and 20 (**#A2**) for further information.

If AL2 is set to OFF, the Secure Menu ends. If AL2 is set to Evnt, go to A2St below.

- A2t Alarm 2 Type: Select AbS or dE
  - AbS Absolute Alarm that may be set anywhere within the values of SCAL and SCAH and is independent of SP1.
  - dE Deviation Alarm that may be set as an offset from SP1. As SP1 is changed the Alarm Point will track with SP1. A deviation alarm will also track any active ramp or soak set point.
- A2rE Alarm 2 Reset: Select OnOF or Hold.
  - **OnOF** Automatic Reset.
  - Hold Manual Reset. Reset (acknowledge) by simultaneously pressing the INDEX & DOWN ARROW keys for 5 seconds.
- A2Pi Alarm 2 Power Interrupt: Select **On** or **OFF**.
  - On Alarm Power Interrupt is On.
  - OFF Alarm Power Interrupt is OFF.

| A2iH | Alarm 2<br><b>On</b>                                 | Inhibit: Select <b>On</b> or <b>OFF</b> .<br>Alarm Inhibit is <b>On</b> . Alarm action is suspended until the                                                                                                    |
|------|------------------------------------------------------|----------------------------------------------------------------------------------------------------|
|      | OFF                                                  | Alarm Inhibit is <b>OFF</b> .                                                                                                    |
| A2St | Alarm 2<br>CLOS<br>OPEn                              | Output State: Select <b>CLOS</b> or <b>OPEn.</b><br>Closes Contacts at Alarm Set Point.<br>Opens Contacts at Alarm Set Point.                                                                                                  |
| A2LP | Alarm 2<br>O on<br>OoFF                              | Lamp: Select <b>O on</b> or <b>OoFF.</b><br>Alarm Lamp is ON when alarm contact is closed.<br>Alarm Lamp is OFF when alarm contact is closed.                                                                                  |
| A2Lb | Alarm 2<br>On<br>OFF                                 | Loop Break. Select <b>On</b> or <b>OFF</b> .<br>Loop Break Condition will cause an Alarm Condition.<br>Loop Break will not affect the Alarm Condition.                                                                         |
| SPSA | (Option S<br>rE<br>Int                               | 948, 4-Stage Set Point) Switch Action: Select rE or Int.<br>Set Point Stage selected by external contact closures.<br>Set Point Stage selected by internal menu selection. See<br><b>SP</b> menu item in Secondary Menu.       |
| Addr | (Option s<br>from <b>1</b> to<br>address             | 992, 993, Serial Communications) Control Address: Set <b>3FF</b> . This number (hexadecimal, base 16) must match the number used by the host computer.                                                                         |
| bAUd | (Option s<br>Rate: Se<br>must ma                     | 992, 993, Serial Communications) Communication Baud<br>elect <b>300</b> , <b>1200</b> , <b>2400</b> , <b>4800</b> , <b>9600</b> , or <b>192</b> 00. This number<br>tch the baud rate used by the host computer.                |
| nAt  | (Option 9<br>from <b>OF</b><br><b>1 - 99</b>         | 992, 993, Serial Communications) No Activity Timer: Set<br>F or 1 to 99 minutes.<br>Maximum time between host computer accesses. If timer<br>counts to 0, CHEC/LorE will be displayed.                                         |
|      | OFF                                                  | No Activity Timer function is disabled.                                                                                                    |
| rSCL | (Option s<br>Low: Sele<br><b>rSCL</b> an<br>range is | 924, 926, 928, Analog Remote Set Point) Remote Scale<br>ect <b>100</b> to <b>9999</b> counts below <b>rSCH.</b> The total span between<br>d <b>rSCH</b> must be within 11998 counts. Maximum setting<br>-1999 to +9999 counts. |
| rSCH | (Option s<br>High: Sel                               | 924, 926, 928, Analog Remote Set Point) Remote Scale<br>lect <b>100</b> to <b>9999</b> counts above <b>rSCL</b> . The total span between                                                                                       |

**rSCL** and **rSCH** must be within 11998 counts. Maximum setting range is -1999 to +9999 counts.

## DIAGNOSTIC ERROR MESSAGES

| DISPLAY                   | MEANING                                                                                                    | SP OUTPUTS                                          | ACTION REQUIRED                                                                                                    |
|---------------------------|----------------------------------------------------------------------------------------------------|-----------------------------------------------------|----------------------------------------------------------------------------------------------------|
| UFL<br>or<br>OFL          | Underflow or Over-<br>flow: Process value<br>has exceeded input<br>range ends.                                                                                                    | Set point<br>outputs active<br>Alarms active        | Input signals may normally go<br>above or below range ends. If<br>not, check input and correct.                                                                                                    |
| bAd<br>InP<br>OPEn<br>InP | UFL or OFL will se-<br>quence to display<br>one of these mes-<br>sages if the InPt is<br>set for a time value.<br>For RTD inputs RTD<br>is open or shorted.<br>For THERMOCOU-<br>PLE inputs thermo- | Set point<br>outputs<br>inactive<br>Alarms active   | To reset use the <b>INDEX</b> &<br><b>ENTER</b> keys. When <b>InPt</b> (in-<br>put fault timer) has been set<br>for a time, the outputs will be<br>turned off after the set time.<br>Setting the time to OFF caus-<br>es the outputs to remain ac-<br>tive, however <b>UFL</b> or <b>OFL</b> will<br>still be displayed.<br>Correct or replace sensor. To<br>reset use the <b>INDEX</b> & <b>EN-</b><br><b>TEP</b> keys |
| LOOP<br>bAd               | The sensor may be<br>defective, heater<br>fuse open, heater<br>open, or the final<br>power output device<br>is bad.                                                                                 | Set point<br>outputs<br>inactive.<br>Alarms active. | Correct or replace sensor, or<br>any element in the control loop<br>that may have failed. Correct<br>the problem, and reset the<br>control by pressing the INDEX<br>and ENTER keys, or index to<br>LPbr and press ENTER.                                                                                                    |
| SEnC<br>bAd               | Sensor Rate of<br>Change exceeded<br>the programmed lim-<br>its set for SEnC.                                                                                                    | Set point<br>outputs<br>inactive.<br>Alarms Active  | Check for the cause of the<br>error. The value setting may<br>be too slow for the process, or<br>the sensor is intermittent.<br>Correct the problem and press<br>INDEX and ENTER to reset.                                                                                                    |
| CHEC<br>CAL               | Check calibration ap-<br>pears as an alternat-<br>ing message if the<br>instrument calibra-<br>tion nears tolerance<br>edges.                                                                       | Set point<br>outputs active<br>Alarms active        | Remove the instrument for<br>service and / or recalibration.<br>To reset use the <b>INDEX</b> &<br><b>ENTER</b> keys.                                                                                                    |
|                           | Check calibration ap-<br>pears as a flashing<br>message if the instru-<br>ment calibration ex-<br>ceeds specification.                                                                              | Set point<br>outputs<br>inactive<br>Alarms active   | Remove the instrument for<br>service and / or recalibration.<br>To reset use the <b>INDEX</b> &<br><b>ENTER</b> keys.                                                                                                    |

## DIAGNOSTIC ERROR MESSAGES

| DISPLAY                                                        | MEANING                                                                                                    | SP OUTPUTS                                       | ACTION REQUIRED                                                                                                    |
|----------------------------------------------------------------|----------------------------------------------------------------------------------------------------|--------------------------------------------------|----------------------------------------------------------------------------------------------------|
| No<br>display<br>lighted                                       | Display is blank. In-<br>strument is not get-<br>ting power, or the<br>supply voltage is too<br>low.                                                                                     | Set point<br>outputs inactive<br>Alarms inactive | Check that the power supply is<br>on, or that the external fuses<br>are good.                                                                                                    |
| FAIL<br>tESt                                                   | Fail test appears<br>upon power up if the<br>internal diagnostics<br>detect a failure. This<br>message may oc-<br>cur during operation<br>if a failure is detect-<br>ed. Displays flash. | Set point<br>outputs inactive<br>Alarms inactive | The display alternate between<br>FAIL tESt and one of the fol-<br>lowing messages: FACt dFLt:<br>Memory may be corrupted.<br>Press the ENTER key and the<br>DOWN ARROW key to start<br>the factory default procedure.<br>Recheck controller program-<br>ming. rEt FACt: Unrecover-<br>able error, return to factory for<br>service. |
| CHEC<br>SP1,<br>CHEC<br>SP2,<br>CHEC<br>1SP,,<br>CHEC<br>16SP, | This message will<br>appear upon power<br>up if SP1, SP2,<br>#SP1, or ##SP is<br>set outside of the<br><b>SPL</b> or <b>SPH</b> values.                                                  | Set point<br>outputs inactive<br>Alarms active   | Correct the <b>SP1, etc.</b> or adjust<br>the <b>SPL</b> or <b>SPH</b> values by<br>programming new values.                                                                                                    |
| CHEC<br>SPL<br>or<br>CHEC<br>SPH                               | This message appears at power up if <b>SPL</b> or <b>SPH</b> values are programmed outside the input range ends.                                                                         | Set point<br>outputs inactive<br>Alarms inactive | Correct the <b>SPL</b> or <b>SPH</b> values by programming new values.                                                                                                    |
| CHEC<br>rSpt                                                   | This message appears if the analog remote set point signal is out of range.                                                                                                    | Set point<br>outputs active<br>Alarms inactive   | The control will revert to SP1.<br>Correction of the analog sig-<br>nal allows the control to return<br>to the remote                                                                                                    |
| CHEC<br>LorE                                                   | This message ap-<br>pears if the Serial<br>Communications<br>has timed out.                                                                                                    | Set point<br>outputs active<br>Alarms inactive   | Restore the communications line and switch the LorE to LOC.                                                                                                    |

## DIAGNOSTIC ERROR MESSAGES

| DISPLAY                                                                                                    | MEANING                                                                                          | SP OUTPUTS                                   | ACTION REQUIRED                                                                                                    |
|----------------------------------------------------------------------------------------------------|--------------------------------------------------------------------------------------------------|----------------------------------------------|----------------------------------------------------------------------------------------------------|
| ArEA<br>(Alter-<br>nates<br>with PV)                                                                                          | This message appears if the ambient temperature of the control approaches the ends of tolerence. | Set point<br>outputs active<br>Alarm active  | Correct the ambient tempera-<br>ture conditions. Ventilate the<br>area of the cabinet or check<br>for clogged filters. If RJC bro-<br>ken, return to factory for ser-<br>vice. |
| ArEA This message appears if the ambi-<br>ient temperature of<br>the control is out of<br>range or RJC sen-<br>sor is broken. |                                                                                                  | Set point<br>outputs active<br>Alarms active | Correct the ambient tempera-<br>ture conditions. Ventilate the<br>area of the cabinet or check<br>for clogged filters. If RJC bro-<br>ken, return to factory for ser-<br>vice. |

#### SPECIFICATIONS

Selectable Inputs: Thermocouple, RTD, DC Voltage, or DC Current selectable.

#### Input Impedance:

Thermocouple = 3 megohms minimum.RTD current =  $200 \ \mu$ A.Current = 10 ohms.Voltage =  $5000 \ ohms.$ 

Sensor Break Protection: De-energizes control output to protect system after customer set time. (See InPt in Secondary Menu.)

Set Point Range: Selectable (See Range Chart Page 39).

- **Display:** Two 4 digit, 7 segment; vertical 7.62mm (0.3") high LEDs; horizontal 10mm (0.4") high LEDs.
- **Control Action:** Reverse (usually heating), Direct (usually cooling) selectable.
- Proportional Band: 1 to 9999 °F, °C, or counts.

Reset Time (Integral): Off or 0.1 to 99.9 minutes.

Rate Time (Derivative): Off or 0.01 to 99.99 minutes.

Cycle Rate: 1 to 80 seconds.

- **On Off Differential:** Adjustable 1° F, 1° C, or 1 count to full scale in 1° F, 1° C, or 1 count steps.
- Alarm On Off Differential: 1° F, 1° C, or 1 count.

Fuzzy Percent: 0 to 100%.

Fuzzy Rate: Off or 0.01 to 99.99 minutes.

**Fuzzy Band:** Off or 1 to 4000 °F, °C, or counts.

Accuracy: ±0.25% of span, ±1 least significant digit.

December, 1998

**Resolution:** 1 degree or 0.1 degree, selectable.

**Line Voltage Stability:** ±0.05% over the supply voltage range.

**Temperature Stability:** 4μV/°C (2.3 μV/°F) typical, 8 μV/°C (4.5 μV°F) maximum (100 ppm / °C typical, 200 ppm / °C maximum).

Common Mode Rejection: 140 db minimum at 60 Hz.

Normal Mode Rejection: 65 db typical, 60 db at 60 Hz.

Isolation:

**Relay and SSR outputs:** 1500 VAC to all other inputs and outputs. **SP1 and SP2 Current outputs:** 500 VAC to all other inputs and outputs, but not isolated from each other,

**SP1 and SP2 Switched Voltage outputs:** 500 VAC to all other inputs and outputs, but not isolated from each other.

**24 VDC Loop Power:** 500 VAC to all inputs and outputs.

**Process Output:** 500 VAC to all other inputs and outputs.

**Supply Voltage:** 100 to 240 VAC, nominal., +10 -15%, 50 to 400 Hz. single phase; 132 to 240 VDC, nominal., +10 -20%.

Power Consumption: 5VA maximum.

**Operating Temperature:** -10 to +55 °C (+14 to 131 °F).

Storage Temperature: -40 to +80 °C (-40 to 176 °F).

Humidity Conditions: 0 to 90% up to 40 °C non-condensing 10 to 50% at

55 °C non-condensing.

Memory Backup: Nonvolatile memory. No batteries required.

#### Control Output Ratings:

**SSR:** 2.5 A @ 240 VAC at 25 °C (77°F). Derates to 1.25 A @ 55° C (130°F).

**Relay:** SPDT, 10 A @ 240 VAC resistive; 1/4 hp @ 120 VAC, 1/3 hp @ 240 VAC.

Alarm Relay: SPST, 3 A @ 240 VAC resistive; 1.5 A @ 240 VAC inductive; Pilot Duty Rating: 240 VA, 2 A @ 125 VAC or 1 A @ 240 VAC.

Current (isolated): 0 to 20 mA across 600 ohms maximum. Switched Voltage (isolated): 15 VDC @ 20 mA.

Loop Power Supply (isolated): 24VDC @ 50mA, regulated.

Panel Cutout: 92 mm x 45 mm (3.625" x 1.775").

Depth Behind Mounting Surface: 103 mm (4.0").

Weight: 369 g (13 oz).

Agency Approvals: CE, UL E87325

Front Panel Rating: Type 4X, (IP66).

## Input Ranges (Field Selectable) Thermocouple Types

| Input<br>Type       | Type J or L*                  | Type K*                                                                                           | Type T*                       | Type E*                       |
|---------------------|-------------------------------|---------------------------------------------------------------------------------------------------|-------------------------------|-------------------------------|
| Range<br>1°F<br>1°C | -100 to +1600<br>-73 to +871  | -200 to +2500<br>-129 to +1371                                                                    | -350 to +750<br>-212 to +398  | -100 to +1800<br>-73 to +982  |
| Input<br>Type       | Type R                        | Type S                                                                                            | Туре В                        | Туре С                        |
| Range<br>1°F<br>1°C | 0 to 3200<br>-17 to +1760     | 0 to 3200<br>-17 to +1760                                                                         | -100 to +2372<br>-73 to +1300 | -100 to +2372<br>-73 to +1300 |
| Input<br>Type       | Type N*                       | * These Input Types can be set for 0.1° display.<br>If temperature goes above 999.9° or less than |                               |                               |
| Range<br>1°F<br>1°C | -100 to +2372<br>-73 to +1300 | -199.9° the display will return to whole degree resolution.                                       |                               |                               |

## **RTD Types**

| Input | 100 Ohm       | 100 Ohm       | 120 Ohm      | 1000 Ohm      |
|-------|---------------|---------------|--------------|---------------|
| Туре  | Platinum      | Platinum      | Nickel       | Platinum      |
|       | 0.00385 DIN   | 0.00392 Nist  | 0.00628 US   | 0.00385 Nist  |
|       | Curve*        | Curve*        | Ind. Curve*  | Curve*        |
| Range |               |               |              |               |
| 1°F   | -328 to +1607 | -328 to +1607 | -112 to +608 | -328 to +1607 |
| 1°C   | -200 to +875  | -200 to +875  | -80 to +320  | -200 to +875  |

## **Process Input Types**

The 0 to 20 mADC, 4 to 20 mADC, 0 to 10 VDC, 2 to 10 VDC, and -10 to +10 mVDC inputs are fully scalable from a minimum of 100 counts span placed anywhere within the within the range of -1999 to +9999. Decimal point position is adjustable from the zero place (9999), tenths (999.9), hundredths (99.99), thousandths (9.999), or ten thousandths (.9999).

# DIMENSIONS

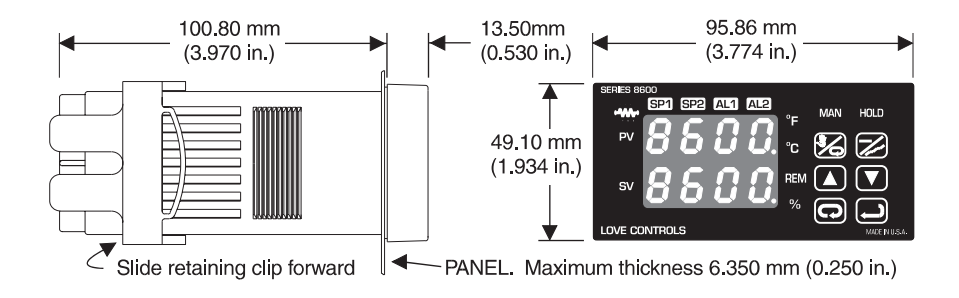

MEETS NEMA 4X

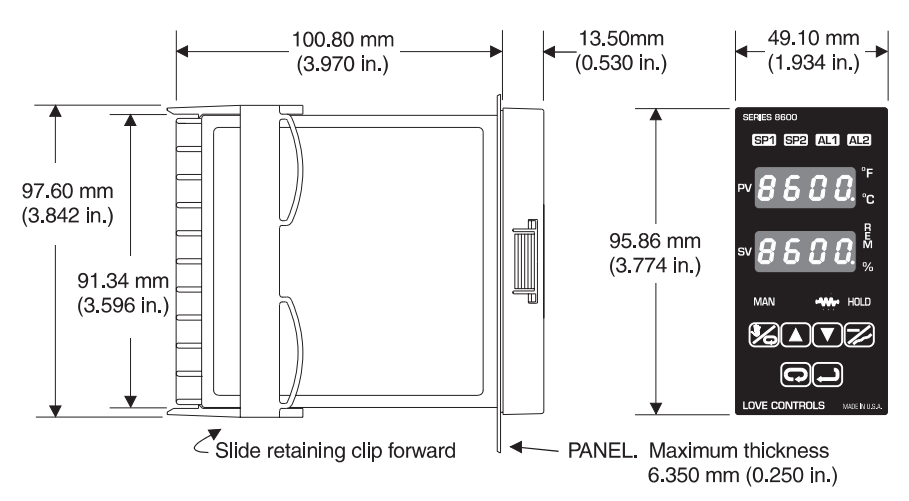

LOVE, CONTROLS DIVISION

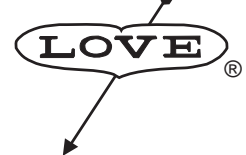

Dwyer Instruments, Incorporated PO Box 338 O Michigan City, IN 46361-0338 (800) 828-4588 O (219) 879-8000 O FAX (219) 872-9057 www.love-controls.com

949-1277-3

December, 1998